# 複数税率(軽減税率)対応

# 設定手順書

TE-2300 / TE-3500 / TE-5500 / TE-6500

# 2019 年 9 月 カシオ計算機株式会社

## 軽減税率予約設定における留意事項

レシート印字について

軽減税率対応のため、通常税率用、軽減税率用の税テーブルを使用し設定します。 消費税の計算は税テーブルごとに実施されるため、税計算の結果印字が、以下赤い囲みの ように複数行で印字されるようになります。

また、軽減税率対象の商品には青丸のように、「\*」が印字されるようになります。

以下の通り設定されている場合のレシート印字例は、次の通りになります。

| 商品名 | リンク税テーブ<br>ル | 税率・課税ステータス | 備考    |
|-----|--------------|------------|-------|
| 日用品 | 税テーブル 1      | 8% 内税      | 通常税率用 |
| 弁当類 | 税テーブル 3      | 8% 内税      | 軽減税率用 |
| ビール | 税テーブル 1      | 8% 内税      | 通常税率用 |
| 鮮魚  | 税テーブル 3      | 8% 内税      | 軽減税率用 |

《これまでのレシート印字》

御計算書 2019年 4月20日(水) 18:00 担当-A 0001-000250 1名 日用品 600 弁当類 500 ビール 400 鮮魚 300 内税対象計 ¥1.000 8.0% 内税 (¥133) 計 ¥1.800 合 お 預り ¥2,000 お ¥200 釣

《軽減税率予約設定後のレシート印字》

御計算書 2019年 4月20日(水) 18:00 担当−A 0001-000250 1名 600 日用品 弁当類 500 ビール 400 鮮魚 \* 300 内税対象計 ¥1,000 内税 8.0% (¥74) 内税対象計\* ¥800 内税\* 8.0% (¥59) 合 計 ¥1.800 お 預り ¥2.000 お 釣 ¥200

1 / 14

000300

Z 0005

4点 ¥1,800

1件 ¥1.800

¥0

¥0

¥0

¥0

¥0

0件

¥1,800

精算レポート

#### 点検/精算レポート印字について

点検、精算レポートの固定合計器に、軽減税率対象の税テーブル 3(内税:8%)、税テーブル 4 (外税:8%)の税対象額、税額が印字されるようになります。(赤い囲み部の印字となります)

担当-A

日計

総売上

純売上

現金在高

現計

現金-

現金+

戻モート

商品券在高

クレジット在高

固定合計器

| 御計算書                                   |         |                                                          |  |  |
|----------------------------------------|---------|----------------------------------------------------------|--|--|
| 2019年 3<br>担当−A                        | 月20日(水  | ) 21:00<br>000300                                        |  |  |
| 固定合計器                                  |         | 精算レポート                                                   |  |  |
| 日計                                     | 0001011 | Z 0005                                                   |  |  |
| 総売上<br>純売上<br>現金在高<br>現計<br>現金-<br>現金+ |         | 4点<br>¥1,800<br>1件<br>¥1,800<br>¥1,800<br>¥0<br>¥0<br>¥0 |  |  |
| 商品券在高                                  |         | ¥0                                                       |  |  |
| クレジット在高<br>                            |         | ¥0                                                       |  |  |
| 戻モード                                   |         | 0件                                                       |  |  |

8.0%

8.0%

内税対象計

外税対象額

消費税合計

非課税合計

内税

外税額

《これまでのレポート印字》

|        | :    |      |
|--------|------|------|
|        |      |      |
| 内税対象計  |      | ¥1,0 |
| 内税     | 8.0% | ¥    |
| 外税対象額  |      |      |
| 外税額    | 8.0% |      |
| 内税対象計* |      | ¥8   |
| 内税*    | 8.0% | ¥    |
| 外税対象額* |      |      |
| 外税額*   | 8.0% |      |
| 消費税合計  |      | ¥1   |
| 非課税合計  |      | 1    |

《軽減税率予約設定後のレポート印字》

御計算書

2019年 3月20日(水) 21:00

0001011

¥1,000

¥74

¥0

¥0

¥0

¥133

#### 課税方式の設定について

課税方式を設定すると、直後に設定した課税方式に設定されます。

10 月 1 日以降、各部門、各 PLU を同じ課税方式でご使用の場合は、事前に (9月30日までに)設定することが可能です。

例)以下のように 10 月 1 日以降も同じ課税方式を使用される場合は、事前に (9月30日までに)課税方式の変更をすることができます。

| ~ 9月30日 |      |      |  |
|---------|------|------|--|
| 部門/PLU  | 消費税率 | 課税方式 |  |
| 部門 1    | 8%   | 内税   |  |
| PLU 05  | 8%   | 外税   |  |

| 10月1日~ |      |      |  |  |
|--------|------|------|--|--|
| 部門/PLU | 消費税率 | 課税方式 |  |  |
| 部門 1   | 10%  | 内税   |  |  |
| PLU 05 | 8%   | 外税   |  |  |

10 月 1 日以降、各部門、各 PLU の課税方式を変更される場合は、事前に (9 月 30 日までに)設定をすることができません。10 月 1 日の新消費税施行日の 当日に設定をお願い致します。

例)以下のように課税方式を変更される場合は、10月1日当日に課税方式の設定を 実施願います。

| ~ 9月30日 |      |      |  |
|---------|------|------|--|
| 部門/PLU  | 消費税率 | 課税方式 |  |
| 部門 1    | 8%   | 内税   |  |
| PLU 05  | 8%   | 外税   |  |

| 10月1日~ |      |      |  |
|--------|------|------|--|
| 部門/PLU | 消費税率 | 課税方式 |  |
| 部門 1   | 10%  | 外税   |  |
| PLU 05 | 8%   | 内税   |  |

## 複数税率(軽減税率)対応予約設定

1 日付・時刻の確認(再設定)

#### 1-1)日付・時刻の再設定

日付・時刻を今一度正確に合わせます

【例】2019年10月1日の10時30分に設定します

モードスイッチ → 『設定』

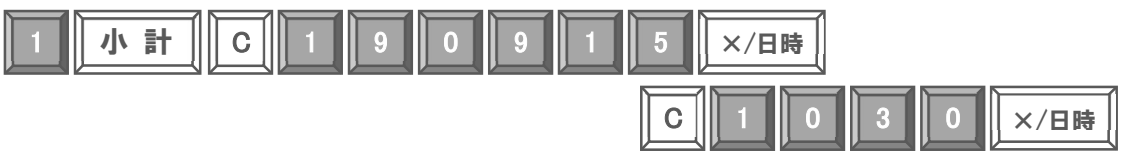

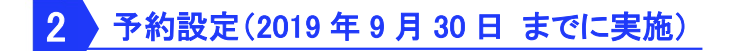

#### 2-1)税テーブルの設定

| 税テーブル1~ | 税テーブル 4 | に次の通りに | 「税率」、 | 「課税ステー | -タス | を設定します |
|---------|---------|--------|-------|--------|-----|--------|
|---------|---------|--------|-------|--------|-----|--------|

| 税テーブル 1 | 税テーブル 2 | 税テーブル 3 | 税テーブル 4 |
|---------|---------|---------|---------|
| 8% 内税   | 8% 外税   | 8% 内税   | 8% 外税   |

#### モードスイッチ →『設定』

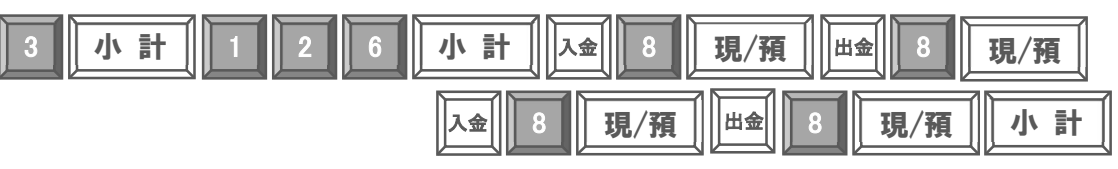

#### 2-2)消費税の税率端数処理設定

設定数値4桁を入力し「税率端数処理」を設定します。

| 設定値入力箇所                      | A       | В        | С         | D       |
|------------------------------|---------|----------|-----------|---------|
| 税テーブル                        | 税テーブル 1 | 税テーブル 2  | 税テーブル 3   | 税テーブル 4 |
| 設定数値                         | 0:2     | 四捨五入 1:切 | り捨て 2:切り」 | ヒげ      |
| モードスイッチ → 『設定』               |         |          |           |         |
| 3 小計 2 2 6 小計 A B C D 現/預 小計 |         |          |           |         |

### 2-3)税テーブルの設定

税テーブル1 ~ 税テーブル4 に次の通りに「税率」、「課税ステータス」を予約設定します

| 税テーブル 1 | 税テーブル 2 | 税テーブル 3 | 税テーブル 4 |
|---------|---------|---------|---------|
| 10% 内税  | 10% 外税  | 8% 内税   | 8% 外税   |

#### モードスイッチ →『設定』

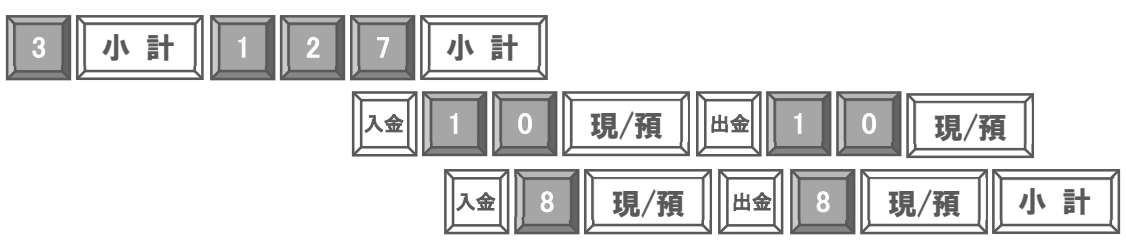

#### 2-4)消費税の税率変更日予約設定

消費税の税率変更日を2019年10月1日に設定します(税率の変更は午前0時となります)

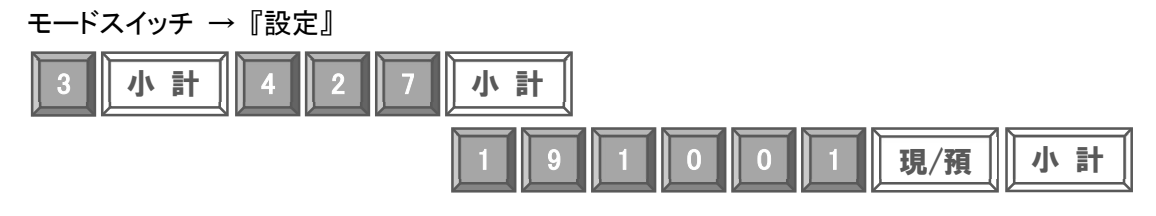

#### 2-5)部門ボタン税テーブルリンク設定

部門キーに税テーブルをリンクします

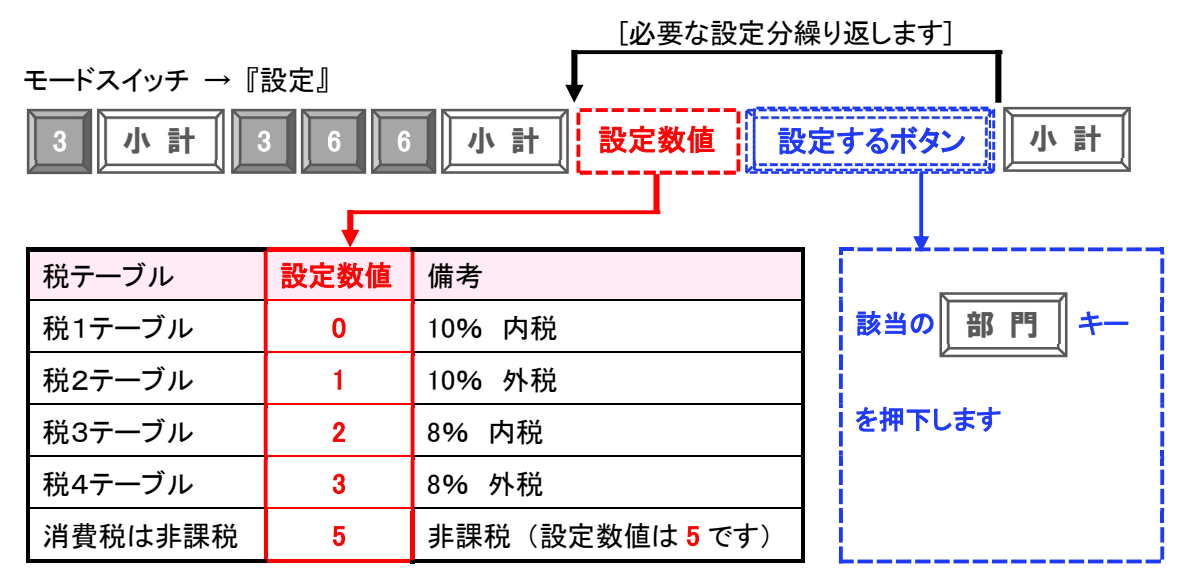

2-6)PLU / スキャニング PLU 税テーブルリンク設定

PLU

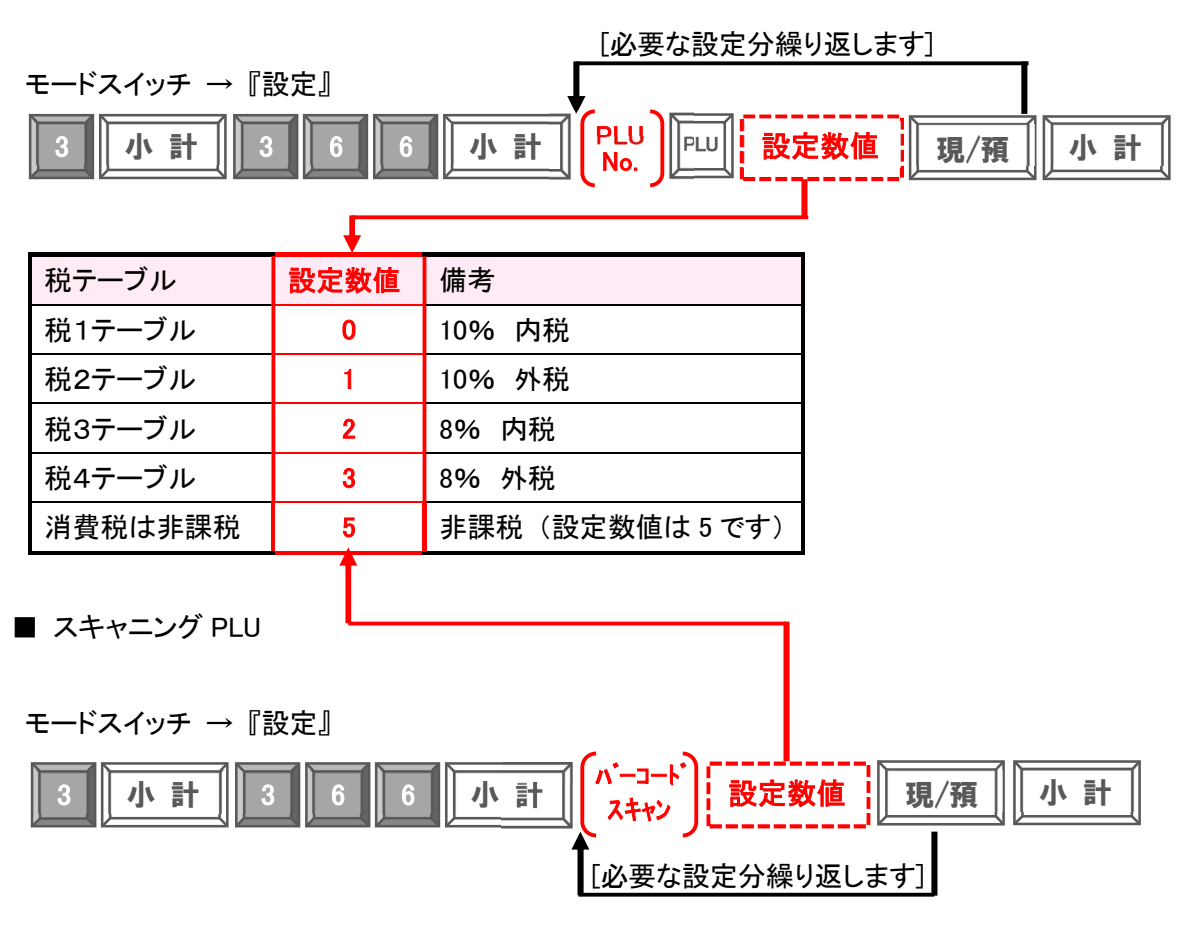

#### 2-7)取引シンボル文字の設定

レシートに印字される、軽減税率適用商品を示す「\*」のシンボル文字を設定します。 取引シンボル文字の設定画面で、図2の通りに「\*」を追加設定します。

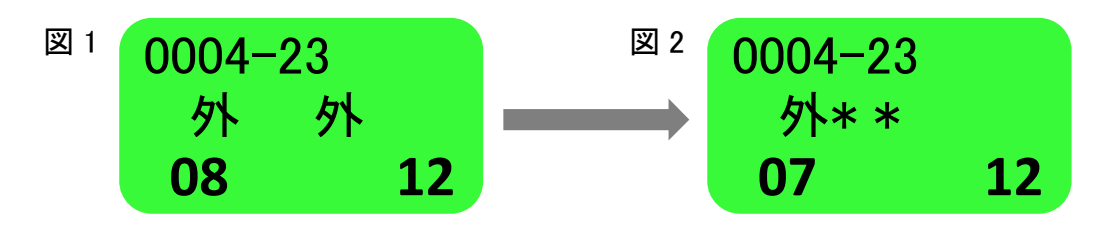

《文字の入力について》

「かなめくり方式」とう携帯電話の文字入力に似た方法で入力します。 文字モードにおいては、次の通り各ボタンが、文字入力時の機能ボタンとなります。

| ボタン          | 文字入力時の機能   | 押下時の動作                                                                         | 本資料での<br>表記  |
|--------------|------------|--------------------------------------------------------------------------------|--------------|
| 部門3          | 文字モード切替ボタン | 押下するごとに文字モードが<br>全角ひらがな → 半角かかけ →<br>半角英字 → 半角数字 → ・・・<br>と切り替ります (モードはループします) | 部門 3         |
| 部門 12        | カーソル右移動ボタン | 押下するごとにカーソルが右へ移動します                                                            | 部門 12        |
| 部門2          | カーソル左移動ボタン | 押下するごとにカーソルが左へ移動します                                                            | 部門2          |
| 部門1          | 1 文字削除ボタン  | 押下するとカーソルにある文字が削除します                                                           | <b>部門</b> 1  |
| 0            | 記号ボタン      | 押下するごとに記号を呼び出します                                                               | 0            |
| <b>部門</b> 11 | かなめくり戻りボタン | 押下するとかなめくりが1つ前に戻ります                                                            | <b>部門</b> 11 |

① 以下の通りボタンを押下します。

モードスイッチ →『設定』

| 2 小計 | 4 | 2 | 3 | 小計 | ĺ |
|------|---|---|---|----|---|
|------|---|---|---|----|---|

以下の表示となります。

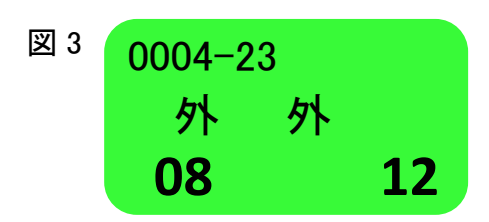

Rev03 (2019年9月)

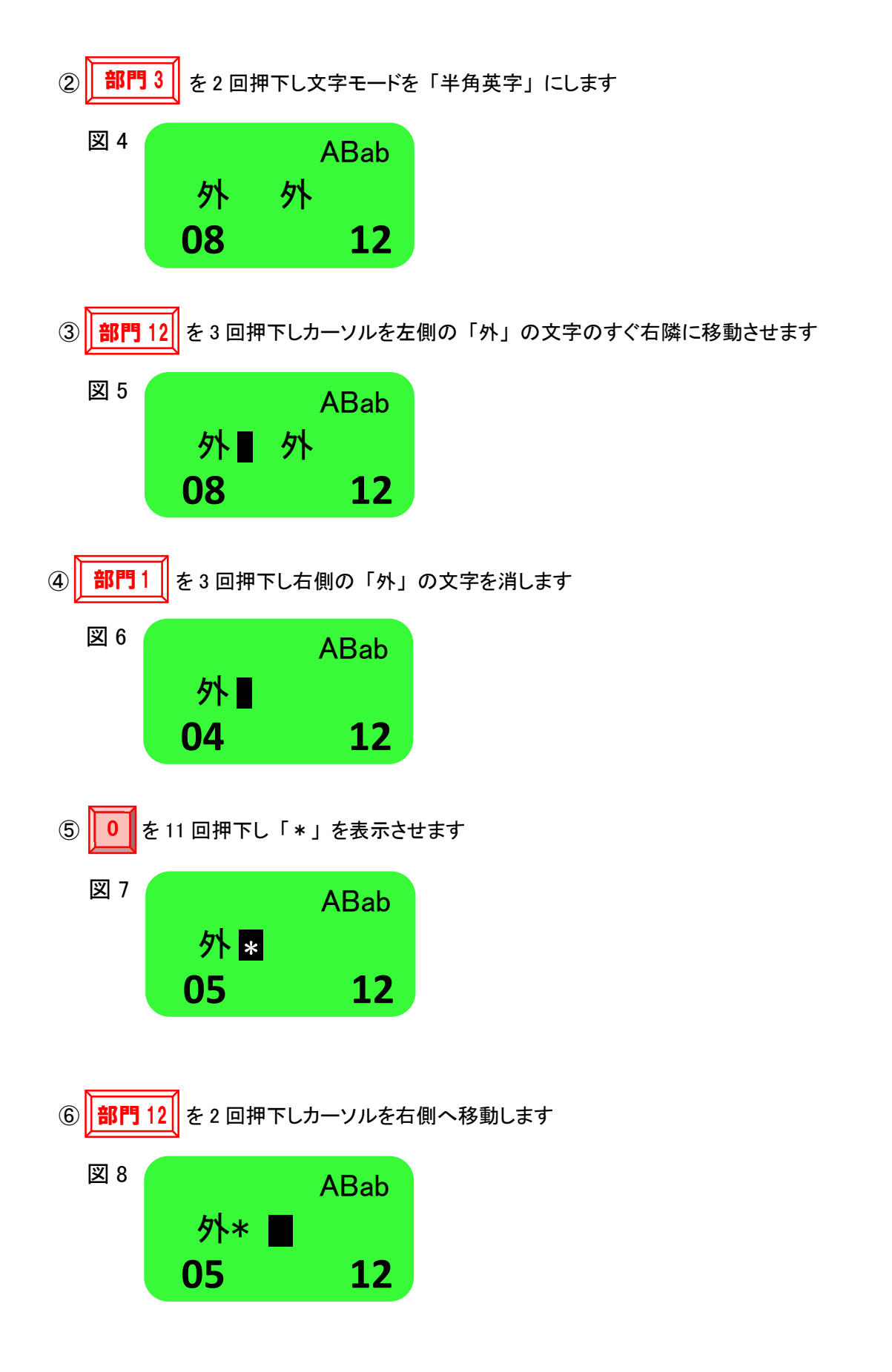

6 7 8

\*

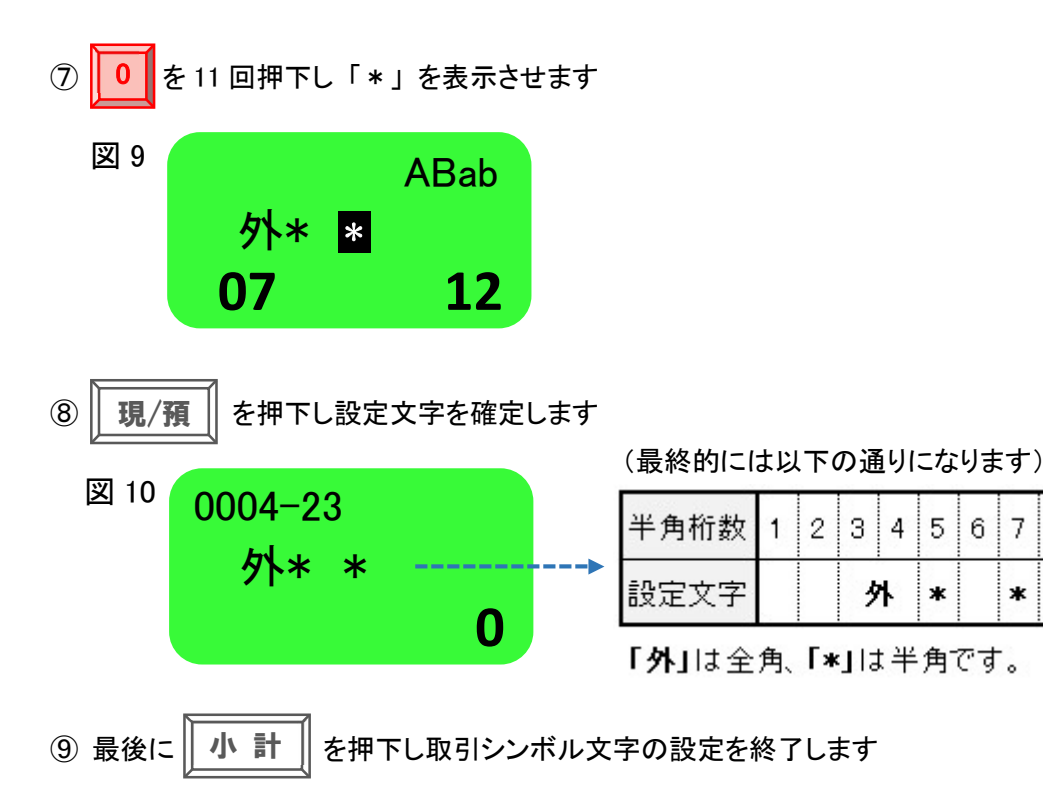

### 2-8)ボトムメッセージの設定

ボトムメッセージに以下の通りの文字を設定し、「\*」印字されている商品は、軽減税率対象 商品であることを案内する、ボトムメッセージの文言を設定します。

《設定するボトムメッセージの文字》

## 注)\*は軽減税率適用

文字の入力方法は、「2-7)取引シンボル文字の設定」の場合と同じになります。

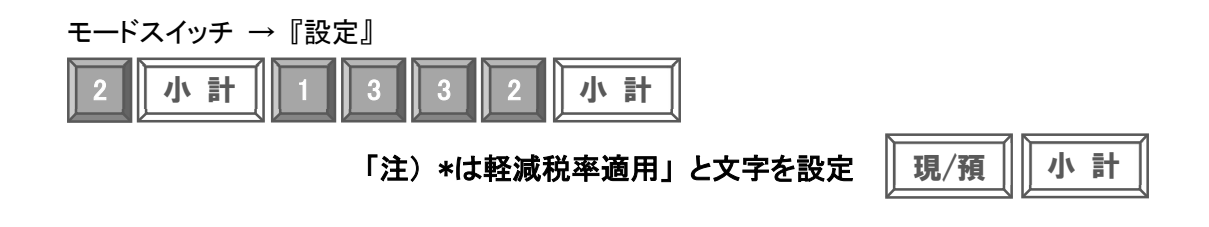

#### 2-9) 固定合計器の文字設定

取引レシートや点検/精算レポートに印字される固定合計器の文字を、軽減税率対象の商品と 識別できるよう、次の通り固定合計器の文字を設定します。(青文字の通りに設定します)

| No | <b>b</b> . | 印字項目       | 設定されている文字 | 変更する(設定する)文字 |
|----|------------|------------|-----------|--------------|
|    | 1          | 税テーブル3の課税額 | 内税対象計 2   | 内税対象計*       |
| :  | 2          | 税テーブル3の税額  | 内税 2      | 内税*          |
|    | 3          | 税テーブル4の課税額 | 外税対象計 2   | 外税対象計*       |
|    | 4          | 税テーブル4の税額  | 外税 2      | 外税*          |

設定されている文字の最後の「2」の文字を1文字削除ボタン(**部門3**)を押下して 削除し、「\*」代りに設定します。その他の操作は「2-7)取引シンボル文字の設定」の 場合と同じになります。

■「内税対象計2」→「内税対象計\*」文字設定変更

| モードスイッチ →『設定』            |        |        |
|--------------------------|--------|--------|
| 2 小計 4 7 0 1 小計          |        |        |
| 「内税対象計*」                 | と文字を設定 | 現/預 小計 |
| ■「内税2」→「内税*」文字設定変更       |        |        |
| モードスイッチ →『設定』            |        |        |
| 2 小計 4 8 0 1 小計          |        |        |
| 「内税*」                    | と文字を設定 | 現/預 小計 |
|                          |        |        |
| ■「外税対象計2」→「外税対象計*」文字設定変更 |        |        |
| モードスイッチ →『設定』            |        |        |
| 2 小計 5 0 0 1 小計          |        |        |
| 「外税対象計*」                 | と文字を設定 | 現/預 小計 |

■「外税2」→「外税\*」文字設定変更

モードスイッチ → 『設定』

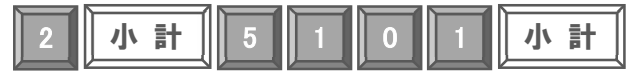

「外税\*」と文字を入力

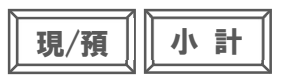

#### 2-10) 点検/精算レポート固定合計器印字制御の設定

初期状態の設定では点検/精算レポート印字において、税テーブル 1 と税テーブル 2 の課税 対象額、課税額しか印字しません。税テーブル 3 と税テーブル 4 の課税対象額、税額も印字 するように設定します。まず、現在の印字制御設定箇所に、他どのような設定がされているか 確認をします。

モードスイッチ → 『設定』

| 6 小計 | 3 | 2 2 | 小計 |
|------|---|-----|----|
|------|---|-----|----|

設定のリストが印字されますので、「0009-22」のところの設定値を確認します。図 11 の印字 例では、設定値は「2730017700」となります。

| 図 11 | 12      |            |
|------|---------|------------|
|      |         |            |
|      | 0007-22 | 0001000000 |
|      | 0008-22 | 0621037240 |
|      | 0009-22 | 2730017700 |
|      | 0010-22 | 200000000  |
|      | 0011-22 | 000000000  |
|      |         |            |
|      |         |            |

続けて「0009-22」の設定値の、頭から2桁目と3桁目の設定値を次の通りに変更します。

| 桁目     | 変更する設置値 |
|--------|---------|
| 頭から2桁目 | 5       |
| 頭から3桁目 | 2       |

モードスイッチ → 『設定』

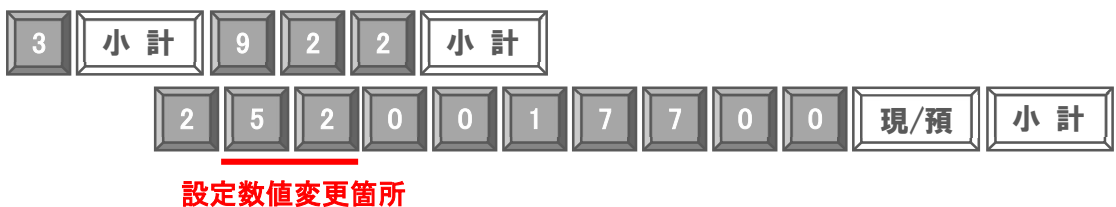

最後に間違い無く設定ができたか、再度設定のリストを出力し確認をします。

モードスイッチ → 『設定』

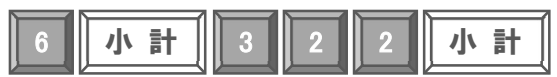

図 12 の設定のリストでは、「2730017700」の設定値が、「2520017700」の設定に変わっている ことが確認できます。

| 図 12 |         |            |
|------|---------|------------|
|      |         | -          |
|      |         |            |
|      | 0007-22 | 0001000000 |
|      | 0008-22 | 0621037240 |
|      | 0009-22 | 2520017700 |
|      | 0010-22 | 200000000  |
|      | 0011-22 | 000000000  |
|      |         |            |
|      |         |            |
|      |         |            |

2-11) 固定合計器の課税ステータス設定

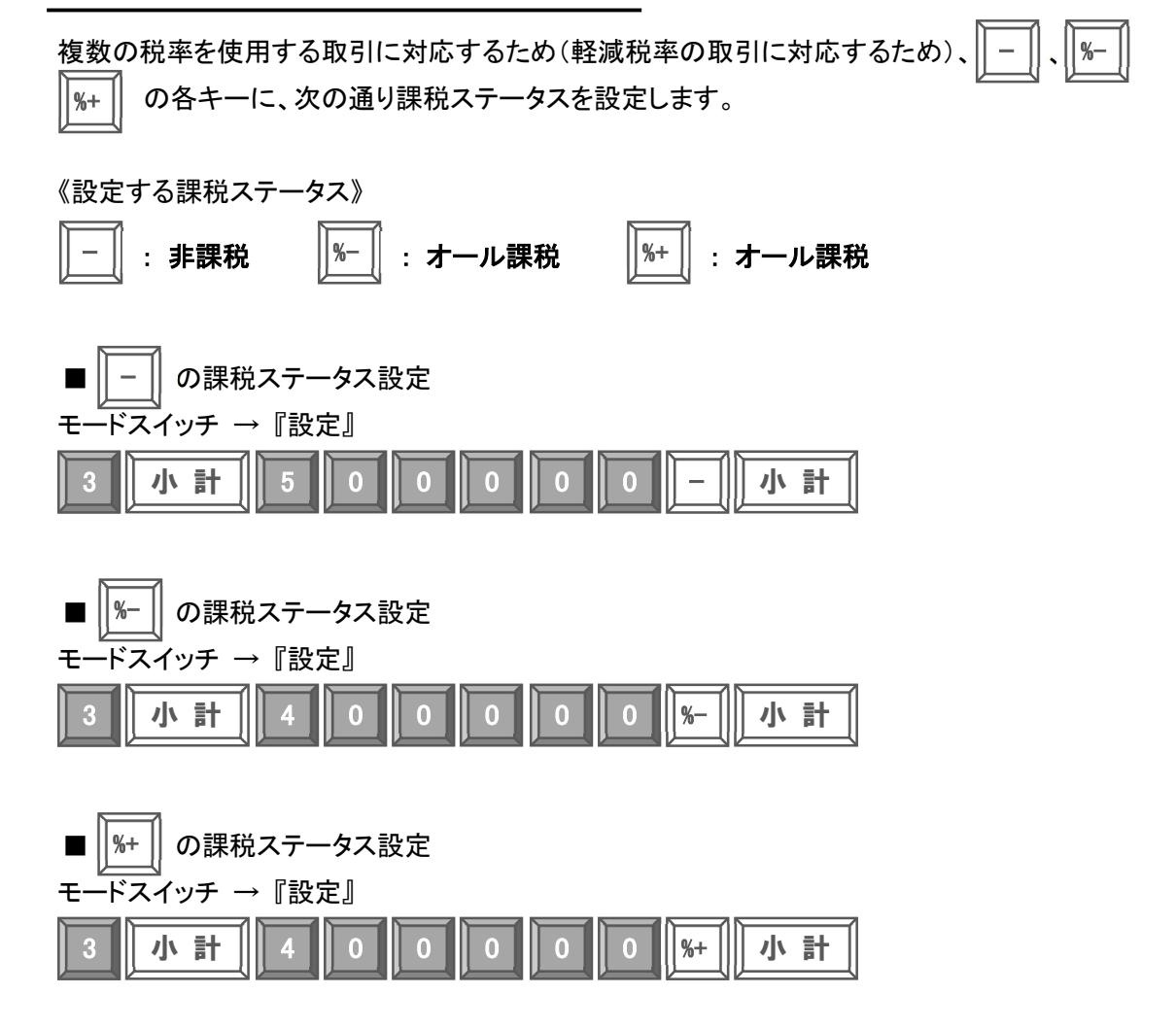

### 3 2019 年 10 月 1 日 に実施する設定

「ボトムメッセージの印字制御設定」、「単価設定」は設定と同時に設定内容が変更されます。 これらの設定変更は予約設定ができないので、2019 年 10 月 1 日の消費税変更施行日の 開店前に実施するようにして下さい。

#### 3-1)ボトムメッセージ印字制御の設定

まず、現在の印字制御設定箇所に、他どのような設定がされているか確認をします。

モードスイッチ →『設定』

| 6 小計 3 2 | 2 小計 |
|----------|------|
|----------|------|

設定のリストが印字されますので、「0017-22」のところの設定値を確認します。図 12 の印字 例では、設定値は「0000000000」となります。

| 図 12         |         |            |
|--------------|---------|------------|
| <b>—</b> · - |         |            |
|              | 0016-22 | 0000000000 |
|              | 0017-22 | 000000000  |
|              | 0018-22 | 000000000  |
|              | 0019-22 | 0000000000 |
|              |         |            |
|              |         |            |
|              |         |            |

ボトムメッセージ印字制御の設定では、設定数値10桁の最後の数値を「4」に設定します。

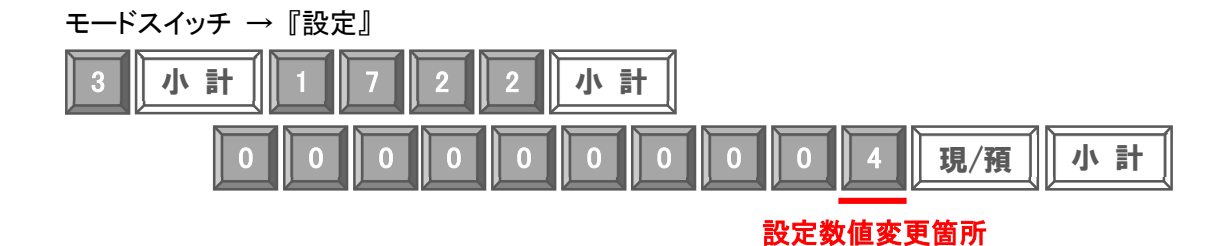

最後に間違い無く設定ができたか、再度設定のリストを出力し確認をします。

モードスイッチ → 『設定』

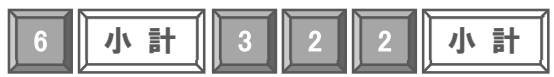

図 13 の設定のリストでは、「000000000」の設定値が、「000000004」の設定に変わっている ことが確認できます。

| 図 13 |         |            |
|------|---------|------------|
|      |         |            |
|      | 0016-22 | 0000000000 |
|      | 0017-22 | 0000000004 |
|      | 0018-22 | 0000000000 |
|      | 0019-22 | 0000000000 |
|      |         |            |
|      |         |            |
|      |         | •          |

#### 3-2) 単価設定

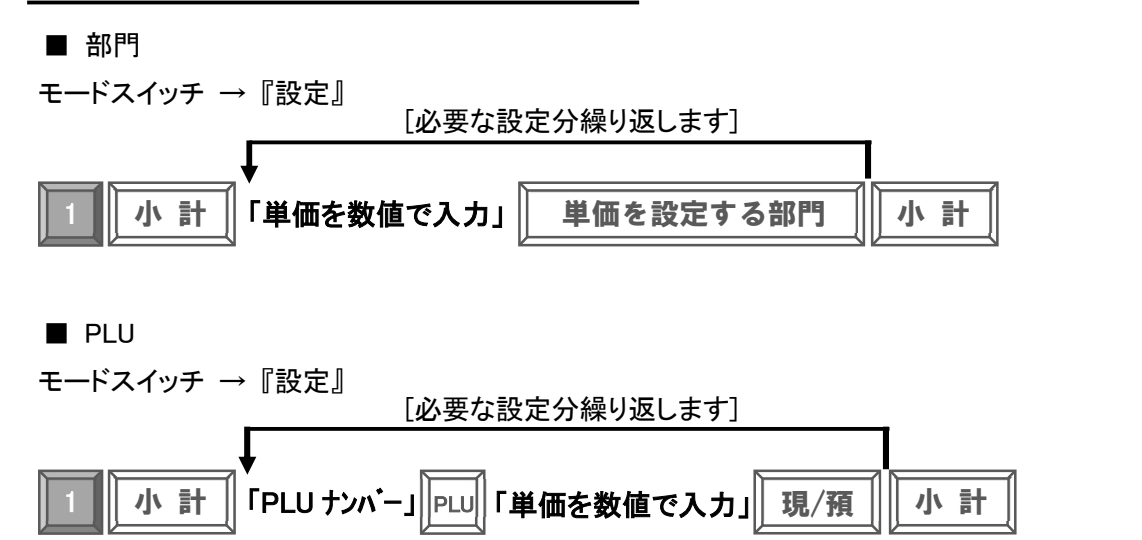

■ スキャニング PLU

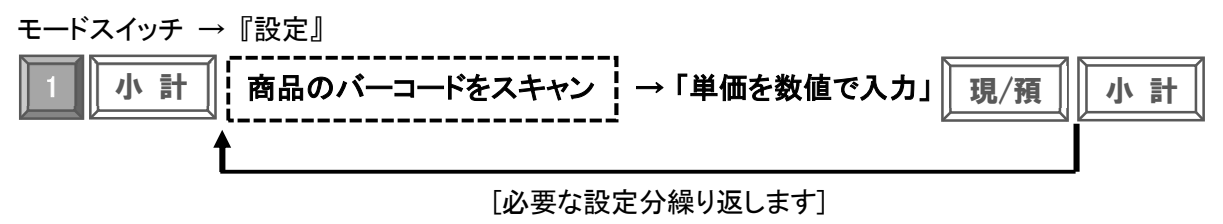

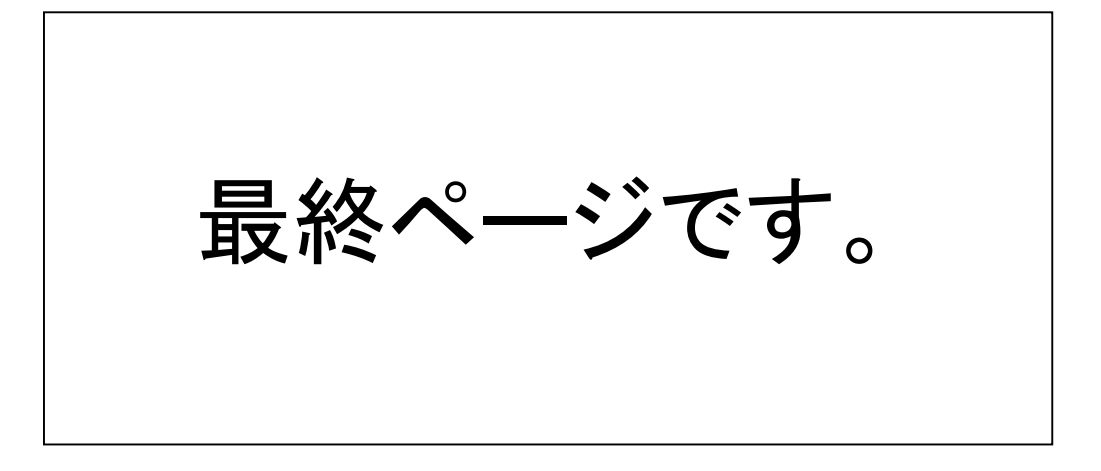